## To Clear Browsing History in Google Chrome

Open Google Chrome

Click on the "3 bar" icon in the menu bar of the browser page, then click **History**.

| 会<br>[<br>二<br>二<br>二<br>二<br>二<br>二<br>二<br>二<br>二<br>二<br>二<br>二<br>二 |
|-------------------------------------------------------------------------|
| New tab Ctrl+T                                                          |
| New window Ctrl+N                                                       |
| New incognito window Ctrl+Shift+N<br>Bookmarks                          |
| Edit Cut Copy Paste                                                     |
| Zoom – 100% + []]                                                       |
| Save page as Ctrl+S                                                     |
| Find Ctrl+F                                                             |
| Print Ctrl+P                                                            |
| Tools +                                                                 |
| History Ctrl+H                                                          |
| Downloads <sup>し</sup> Ctrl+J                                           |
| Sign in to Chrome                                                       |
| Settings                                                                |
| About Google Chrome                                                     |
| Help                                                                    |
| Exit                                                                    |
| YouTube                                                                 |

The **History** page will display. Click the **Clear all browsing data...** button.

| History                        | ×                                                                           |  |  |  |
|--------------------------------|-----------------------------------------------------------------------------|--|--|--|
| $\leftarrow \ \Rightarrow \ C$ | Chrome://history                                                            |  |  |  |
| Chrome                         | History                                                                     |  |  |  |
| History                        | Clear all browsing data<br>Tuesday, March 5, 2013                           |  |  |  |
| Extensions                     |                                                                             |  |  |  |
| Settings                       |                                                                             |  |  |  |
|                                | 9:55 AM Guilford Technical Community College LearnerWeb Enterpris           |  |  |  |
| Help                           | 9:54 AM 📄 Guilford Technical Community College LearnerWeb Enterpris         |  |  |  |
|                                | 9:54 AM 🛛 🗋 Guilford Technical Community College LearnerWeb Enterpris       |  |  |  |
|                                | 9:54 AM 📄 GTCC LearnerWeb Enterprise learnerweb.gtcc.edu 🖃                  |  |  |  |
|                                |                                                                             |  |  |  |
| Friday, February 15, 2013      |                                                                             |  |  |  |
|                                | 1:31 PM 🛛 🕅 Nicole Castrale Bio   Professional Golfers   Tour Schedule, Lea |  |  |  |
|                                | 1:30 PM 🛛 👔   Professional Golfers   Tour Schedule, Leaderboard & News      |  |  |  |

When the **Clear browsing data** dialog appears, select "**the beginning of time**" from the drop-down and check the boxes shown. Click the **Clear browsing data** button.

| Clear browsing data                            |                                   | ×               |  |  |
|------------------------------------------------|-----------------------------------|-----------------|--|--|
| Obliterate the following items from:           | the beginning of time $~ullet$    |                 |  |  |
| Clear browsing history                         | the past hour<br>the past day     |                 |  |  |
| Clear download history                         | the past week<br>the last 4 weeks |                 |  |  |
| Empty the cache                                | the beginning of time             |                 |  |  |
| Delete cookies and other site and plug-in data |                                   |                 |  |  |
| Clear saved passwords                          |                                   |                 |  |  |
| Clear saved Autofill form data                 |                                   |                 |  |  |
| Clear data from hosted apps                    |                                   |                 |  |  |
| Deauthorize content licenses                   |                                   |                 |  |  |
| Learn more                                     | Clear brows                       | ing data Cancel |  |  |

Once this completes, you'll return to the **Settings** page. Exit Google Chrome then reboot your computer.